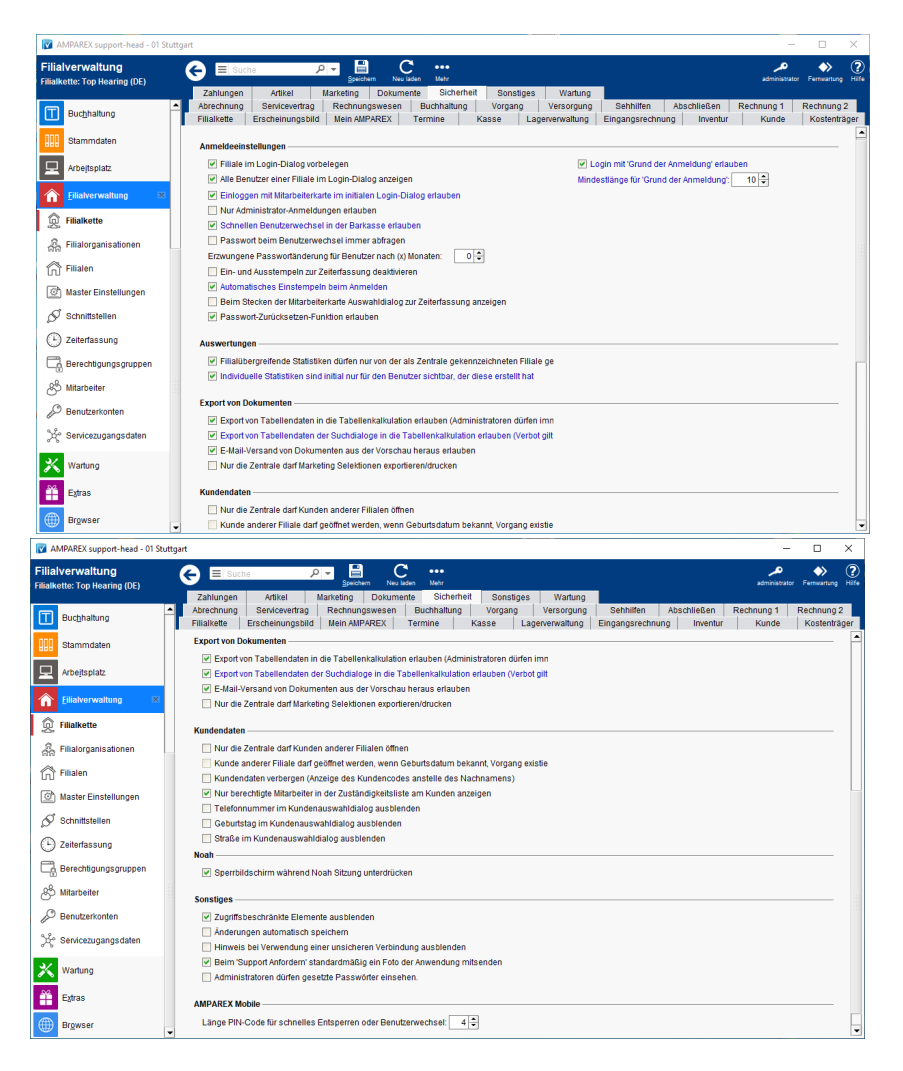

#### Funktionsleiste

| G E Suche    |               | P     E     C     ···       Speichern     Neuladen     Mehr     AMPAREX                                                                                                    | ng                                                                                                    |  |  |  |  |
|--------------|---------------|----------------------------------------------------------------------------------------------------|----------------------------------------------------------------------------------------------------|--|--|--|--|
| Schaltfläche | Name          | Beschreibung                                                                                                    |                                                                                                    |  |  |  |  |
|              | Speiche<br>rn | Wurden Daten in der Maske ergänzt, verändert oder gelöscht, werden mit dieser Schaltfläche die Änderungen in<br>die Datenbank gespeichert.                                                                                                    |                                                                                                    |  |  |  |  |
| Ø            | Neulad<br>en  | Wurden auf einem anderen Arbeitsplatz Daten geändert oder erfasst, können diese Daten nachgeladen werden, ohne die Maske neu aufzurufen.                                                                                                    | f einem anderen Arbeitsplatz Daten geändert oder erfasst, können diese Daten nachgeladen werden, aske neu aufzurufen. |  |  |  |  |
|              | Mehr          | das Mehrmenü wird das Änderungsprotokoll aufgerufen. Hierüber werden alle Änderungen des gewählten<br>isatzes protokolliert und angezeigt. Tipp Zusätzlich können die Änderungen über die Auswertungen Änderungsprotokoll Protokolltyp 'Filialkettenattribut' - eingesehen werden. |                                                                                                    |  |  |  |  |
|              |               |                                                                                                    | 1                                                                                                    |  |  |  |  |

#### Maskenbeschreibung

#### Anmeldeeinstellungen

| Standard | Feld                                                                   | Beschreibung                                                                                                    |
|----------|------------------------------------------------------------------------|----------------------------------------------------------------------------------------------------|
|          | Filiale im<br>Logindialog<br>vorbelegen                                | Ist diese Option gewählt, so wird im Anmeldedialog die zuletzt eingeloggte Filiale angezeigt.                                                                                                    |
| <b>V</b> | Alle Benutzer<br>einer Filiale im<br>Login Dialog<br>anzeigen          | Ist diese Option gewählt, so werden im Anmeldedialog alle Benutzer einer Filiale zur Auswahl angezeigt. Dies<br>erleichtert die Anmeldung, da der zuletzt angemeldete Benutzer vorausgewählt wird und alle anderen<br>zugelassenen Benutzer per Mausklick oder per Cursortasten auswählbar sind. Soll aus Sicherheitsgründen<br>der Benutzername bei jeder Anmeldung neu eingegeben werden, so deaktivieren Sie diese Einstellung.                                                                                |
|          | Einloggen mit<br>Mitarbeiterkarte                                      | Mit dieser Option kann man sich mit einer Mitarbeiterkarte direkt beim Start an AMPAREX anmelden.                                                                                                    |
|          | Login-Dialog<br>erlauben                                               | Achtung     Hierbei entfällt die Angabe eines Passwortes!                                                                                                    |
|          | Nur<br>Administrator-<br>Anmeldungen<br>erlauben                       | Setzen Sie diese Option, wenn sich an AMPAREX nur Benutzer mit der Benutzergruppe ADMINISTRATOR anmelden dürfen.                                                                                                    |
|          | Schnellen<br>Benutzerwechs<br>el in der<br>Barkasse<br>erlauben        | Möglichkeit in der Kasse (per 'Pulldown-Auswahl' hinter dem Kunden) den Mitarbeiter für den entsprechenden<br>Barverkauf zu wechseln.<br>Wenn die Option gesetzt ist, wird in der Kasse eine Klappliste mit Nutzernamen angeboten. Man wählt dabei<br>den eigenen Namen aus, bevor man etwas verkauft, um den Verkauf auf sich selber zu buchen. Dieses<br>Konzept der Schnellummeldung ist für gemeinsam genutzte Kassenplätze gedacht, wenn man sich nicht in<br>AMPAREX extra für den Verkauf ummelden möchte. |
|          |                                                                        |                                                                                                    |
|          | Passwort beim<br>Benutzerwechs<br>el immer<br>abfragen                 | Hierbei wird eine Passworteingabe beim Benutzerwechsel erzwungen.                                                                                                    |
| 0        | Erzwungene<br>Passwortänder<br>ung für<br>Benutzer nach<br>(x) Monaten | Legen Sie an dieser Stelle fest, nach wie vielen Monaten eine Passwortänderung durch den Benutzer<br>erfolgen muss (0 = nie). Die Prüfung, ob eine Passwortänderung ansteht, erfolgt nach jedem An-/Ummelden<br>eines Benutzers. Basis für die Prüfung ist initial der Anlagetag des Benutzerkontos und später der Tag der<br>letzten Passwortänderung des Benutzers, abhängig von den angegebenen x-Monaten. Wann die Einstellung<br>in der Filialverwaltung gesetzt wurde spielt hierbei keine Rolle.           |
|          | Ein- und<br>Ausstempeln<br>zur<br>Zeiterfassung<br>deaktivieren        | Deaktiviert das Ein- und Ausstempeln zur Zeiterfassung in AMPAREX. Ist diese aktiviert wird der initiale Login eines Anwenders nicht mehr automatisch protokolliert Zeiterfassung   Filialverwaltung.                                                                                                    |

| Automatische<br>Einstempeln<br>beim Anmeld                                                | <ul> <li>Ist diese Option nicht aktiviert, muss der Benutzer sich nach dem Login in AMPAREX über das<br/>Benutzermenü in der Funktionsleiste 'Einstempeln - alternativ über die Tastenkombination 'Strg+F3'<br/>manuell einstempeln.</li> <li>Ist die Zeiterfassung aktiv, wird der Benutzer, wenn er sich über den Logindialog von AMPAREX<br/>anmeldet, gleichzeitig auch in der Zeiterfassung eingestempelt. D. h. in der Zeiterfassung wird<br/>automatisch die Uhrzeit im Feld 'Arbeitsbeginn' geschrieben.</li> </ul>                                                                                                    |  |  |  |  |
|-------------------------------------------------------------------------------------------|----------------------------------------------------------------------------------------------------|--|--|--|--|
| Beim Stecker<br>der<br>Mitarbeiterkan<br>Auswahldialo<br>zur<br>Zeiterfassung<br>anzeigen | Über diese Option kann man sich beim Stecken der Mitarbeiterkarte an AMPAREX ummelden, anmelden, abmelden oder ausstempeln. AMPAREX erkennt dabei den angemeldeten Status des Benutzers und schlägt weitere Aktionen über einen entsprechenden Dialog vor.         Bestätigung       ×         Image: Sind sind bereits am System angemeldet und eingestempelt. Welche Aktion soll durchgeführt werden?         Abmelden       Ausstempeln         Abmelden       Ausstempeln         Abmelden       Ausstempeln         Abmelden       Ausstempeln         Abmelden       Ausstempelt. Welche Aktion soll durchgeführt werden?         Image: Sind sind nicht am System angemeldet aber eingestempelt. Welche Aktion soll durchgeführt werden?         Image: Anmelden       Ausstempeln         Abbrechen       Abbrechen |  |  |  |  |
| Passwort-<br>Zurücksetzen<br>Funktion<br>erlauben                                         | <ul> <li>Der Benutzer kann das Passwort nicht über den Anmeldedialog zurücksetzen.</li> <li>Hat der Benutzer über die persönlichen Daten unter Mein AMPAREX Administration seine persönliche E-Mail-Adresse oder persönliche Mobilfunknummer hinterlegt, kann das Passwort zurück gesetzt werden (siehe auch Persönliche Daten   Mein AMPAREX).</li> </ul>                                                                                                    |  |  |  |  |

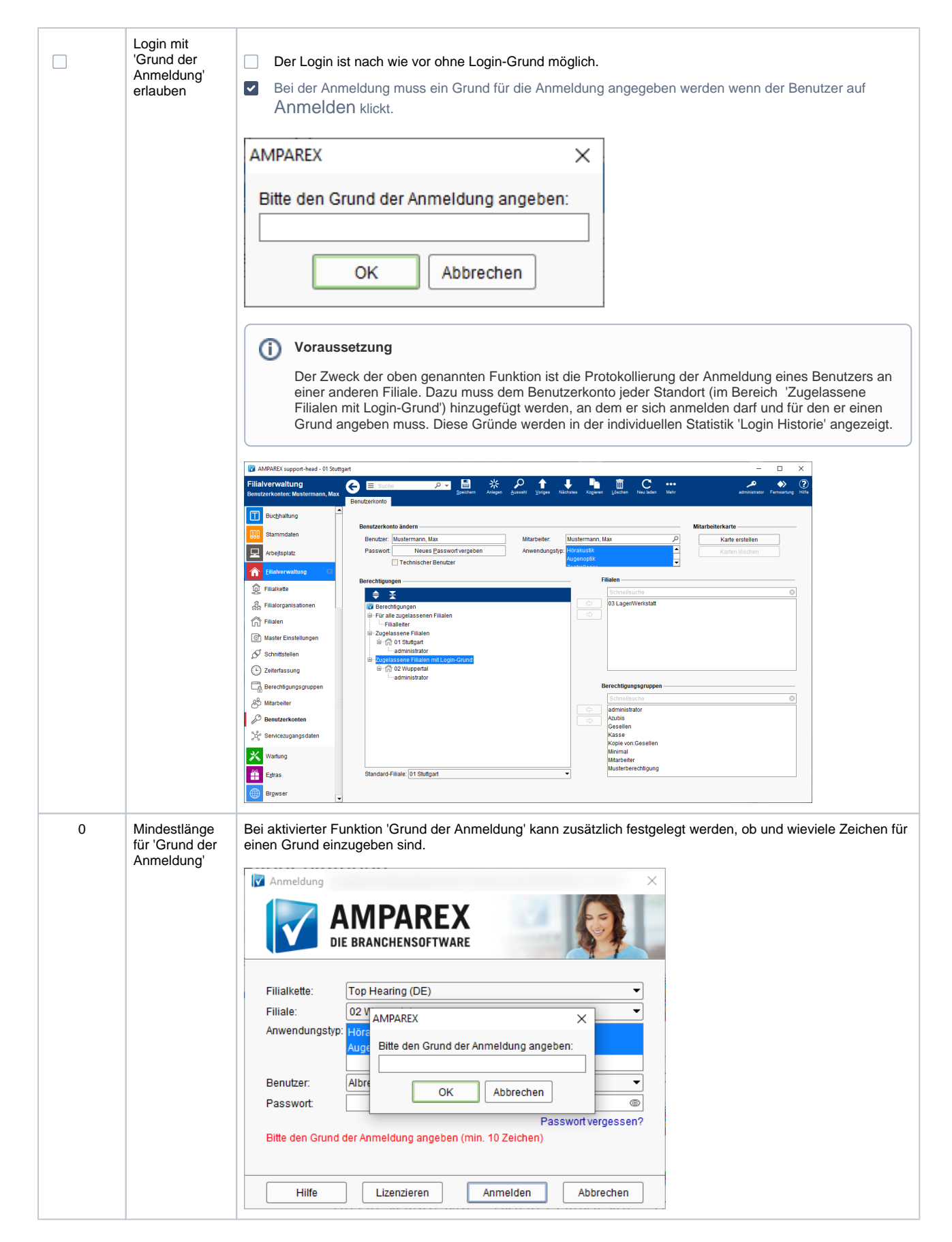

#### Auswertungen

| Standard | Feld                                                                                                    | Beschreibung                                                                                                    |  |  |  |  |
|----------|----------------------------------------------------------------------------------------------------|----------------------------------------------------------------------------------------------------|--|--|--|--|
|          | Filialübergreifende<br>Statistiken dürfen nur von<br>der, als Zentrale<br>gekennzeichneten, Filiale<br>gemacht werden. | In der Filialverwaltung der entsprechenden Filiale muss die Option 'Zentrale' aktiviert werden. Es darf nur die Filiale filialübergreifende Statistiken erstellen, welche als Zentrale eingestellt wurde Filialen   Filialverwaltung.                                                                                                    |  |  |  |  |
|          | Individuelle Statistiken sind<br>initial nur für den Benutzer<br>sichtbar, der diese erstellt<br>hat.                  | Wird eine individuelle Statistik erstellt oder importiert, ist diese, sofern man keine einschränkende<br>Berechtigung erstellt, für alle Anwender sichtbar. Mit dieser Filialketteneinstellung wird im Reiter<br>'Berechtigungen', in den Statistikvorlagen der Stammdaten, automatisch der aktuelle Mitarbeiter<br>eingetragen Statistikvorlagen Berechtigungen (Stammdaten). |  |  |  |  |

#### **Export von Dokumenten**

| Standard | Feld                                                                                             | Beschreibung                                                                                                    |
|----------|--------------------------------------------------------------------------------------------------|----------------------------------------------------------------------------------------------------|
|          | Export von Tabellendaten in die<br>OpenOffice Tabellenkalkulation ist<br>erlaubt                 | Ist diese Option gesetzt, dürfen Daten aus einer Tabelle (Ergebnistabelle) nach<br>LibreOffice Calc exportiert werden. Mitglieder der Administratoren-Benutzergruppe<br>dürfen unabhängig von dieser Option immer exportieren. |
|          | Export von Tabellendaten der<br>Suchdialoge in die OpenOffice<br>Tabellenkalkulation ist erlaubt | Ist diese Option gesetzt, dürfen Daten aus einem Suchdialog nach LibreOffice Calc exportiert werden. Ist diese Option nicht gesetzt, dann gilt die Einschränkung auch für Administratoren.                                     |
|          | E-Mail-Versand von Dokumenten<br>aus Vorschau erlauben                                           | Mit dieser Option ist es möglich, Dokumente aus der Vorschau heraus als PDF zu versenden, wenn ein SMTP-Dienst (versenden von E-Mails) aktiv ist.                                                                              |
|          | Nur die Zentrale darf Marketing<br>Selektionen exportieren/drucken                               | Ist die Filiale als Zentrale gesetzt (Filialverwaltung Auswahl Filiale als Zentrale), darf diese Marketing Selektionen exportieren bzw. drucken.                                                                               |

#### Kundendaten

| Standard | Feld                                                                                                    | Beschreibung                                                                                                    |  |  |  |
|----------|----------------------------------------------------------------------------------------------------|----------------------------------------------------------------------------------------------------|--|--|--|
|          | Nur die Zentrale darf<br>Kunden anderer Filialen<br>öffnen                                                                       | Sperrt oder aktiviert die Filialauswahl im Kundensuchdialog. D. h. Kunden, die anderen Filialen zugeordnet sind<br>önnen zwar gefunden aber nicht bearbeitet werden. Für die Zentrale bleibt dabei die Übersicht über alle Kund<br>rhalten.                                                                                                    |  |  |  |
|          |                                                                                                    | <ul> <li>Info</li> <li>Über eine Filialoption 'Öffnen von Kunden in anderen Filialen nicht erlauben' kann das Öffnen von Kunden für einzelene Filialen unterbunden werden (siehe auch Einstellungen   Filialverwaltung).</li> </ul>                                                                                                    |  |  |  |
|          | Kunde anderer Filiale<br>darf geöffnet werden,<br>wenn Geburtsdatum<br>bekannt, Vorgang<br>existiert oder Karte<br>gesteckt wird | Zusätzlich zu der vorherigen Option, kann mit dieser Option gesteuert werden, dass man Kunden aus einer anderen<br>(nicht Zentralen Filiale) nicht ohne weiteres öffnen darf. Hierzu ist das Geburtstag des Kunden notwendig um den<br>Kunden zu öffnen. Ferner werden bei der Straße und der Telefonnummer die letzten 4 Stellen, aus<br>Datenschutzgründen, nur mit * (Sternchen) angezeigt. Auch, wenn die Daten in eine Tabelle exportiert werden<br>sollten. Das Geburtsdatum wird komplett mit * (Sternchen) angezeigt. |  |  |  |

|          | Kundendaten verbergen<br>(Anzeige des Kunden                                       |                                                                             | Ist diese Option gesetzt, werden Kundendaten nicht an NOAH übergeben. Stattdessen erscheint der Kundencom |                                                  |                                                      |                                                                       |                                                  |                                                                         | Kundencode                         | e.                                                        |                                                |                 |
|----------|------------------------------------------------------------------------------------|-----------------------------------------------------------------------------|----------------------------------------------------------------------------------------------------|--------------------------------------------------|------------------------------------------------------|-----------------------------------------------------------------------|--------------------------------------------------|-------------------------------------------------------------------------|------------------------------------|-----------------------------------------------------------|------------------------------------------------|-----------------|
|          | Codes anstatt des Nachnamens)                                                      |                                                                             | Vorname                                                                                                   | Nach                                             | name                                                 | Geburtstag                                                            | Straße                                           | Ort                                                                     | PLZ                                |                                                           |                                                |                 |
|          |                                                                                    |                                                                             | 0                                                                                                    |                                                  | 9                                                    | •                                                                     | 0                                                | 0                                                                       | •                                  |                                                           |                                                |                 |
|          |                                                                                    |                                                                             | 0                                                                                                    | als (                                            | <b>X</b><br>Code                                     | Ø                                                                     | 8                                                | 8                                                                       | ⊗                                  |                                                           |                                                |                 |
|          |                                                                                    | Wenn die<br>Reparatu<br>geliefert<br>etc), könn                             | ese Option akt<br>Iren der Kunde<br>wird. Für die Ü<br>nen nachfolge                                      | iviert ist,<br>encode r<br>Jbermittl<br>nde Plat | , wird sow<br>mit angez<br>lung des (<br>tzhalter ve | vohl im Warene<br>eigt, da die Wa<br>Codes auf Doki<br>erwendet werde | eingang von<br>are vom Hei<br>umenten (z.<br>en: | offenen<br>steller le<br>B. Repa                                        | Bestellu<br>diglich m<br>aratursch | ngen, als auch be<br>nit dem Kundenco<br>eine, Kommission | ei den offene<br>ode als Refer<br>nsbestellung | n<br>renz<br>en |
|          |                                                                                    | den and                                                                     | onymen Kunde                                                                                              | encode                                           | LibreOff                                             | ice/AMPAREX                                                           | Platzhalter                                      | name: </td <td>kunde/ku</td> <td>indencode&gt;</td> <td></td> <td></td> | kunde/ku                           | indencode>                                                |                                                |                 |
|          |                                                                                    | die Kun                                                                     | dennummer                                                                                                 |                                                  | LibreOff                                             | ice/AMPAREX                                                           | Platzhalter                                      | name: <                                                                 | kunde/ku                           | Indennummer>                                              |                                                |                 |
|          |                                                                                    | die Vorg                                                                    | gangsnummer                                                                                               |                                                  | LibreOff                                             | ice/AMPAREX                                                           | Platzhalter                                      | name: <                                                                 | vorgang/                           | vorgangsnumme                                             | ~                                              |                 |
| <b>V</b> | Nur berechtigte<br>Mitarbeiter in der<br>Zuständigkeitsliste am<br>Kunden anzeigen | Wählen S<br>Zuständig<br>legen Sie                                          | Sie diese Optic<br>gkeit (Kundena<br>in der AMPA                                                          | on aus, v<br>administ<br>REX Bei                 | wenn nur<br>tration) er<br>nutzerver                 | die, für die Filia<br>scheinen soller<br>waltung fest.                | ale, zugelas<br>n. Welcher I                     | senen N<br>Vitarbeit                                                    | litarbeite<br>er sich in           | r in der Auswahl<br>welcher Filiale a                     | der<br>nmelden dar                             | rf,             |
|          | Telefonnummer im<br>Kundenauswahldialog<br>ausblenden                              | Die Spalt                                                                   | e 'Telefonnum                                                                                             | nmer' im                                         | Sucherge                                             | ebnis der Kund                                                        | len wird dar                                     | nit ausge                                                               | eblendet.                          |                                                           |                                                |                 |
|          | Geburtstag im<br>Kundenauswahldialog<br>ausblenden                                 | Die Spalte 'Geburtstag' im Suchergebnis der Kunden wird damit ausgeblendet. |                                                                                                    |                                                  |                                                      |                                                                       |                                                  |                                                                         |                                    |                                                           |                                                |                 |
|          | Straße im<br>Kundenauswahldialog<br>ausblenden                                     | Die Spalte 'Straße' im Suchergebnis der Kunden wird damit ausgeblendet.     |                                                                                                    |                                                  |                                                      |                                                                       |                                                  |                                                                         |                                    |                                                           |                                                |                 |

#### NOAH

| Standard | Feld                                                  | Beschreibung                                                                             |
|----------|-------------------------------------------------------|------------------------------------------------------------------------------------------|
|          | Nur Administratoren dürfen Noah-Daten<br>löschen      |                                                                                          |
|          | Sperrbildschirm während Noah Sitzung<br>unterdrücken. | Möglichkeit den Sperrbildschirm während einer laufenden Noah Sitzung zu<br>unterdrücken. |

#### Sonstiges

| Standard | Feld                                                          | Beschreibung                                                                                                    |
|----------|---------------------------------------------------------------|----------------------------------------------------------------------------------------------------|
| <b>v</b> | Zugriffsbeschränkte Elemente ausblenden                       | Bei Aktivierung werden die, für den jeweiligen<br>Benutzer, gesperrten Steuerelemente nicht<br>dargestellt. Anderenfalls erscheinen diese<br>ausgegraut.                                          |
|          | Änderungen automatisch speichern                              | Änderungen müssen pro Seite in AMPAREX<br>bestätigt werden, um diese zu speichern. Ist<br>diese Option eingestellt, speichert AMPAREX<br>automatisch jede Änderung OHNE vorherige<br>Nachfrage.   |
|          | Hinweis bei Verwendung einer unsicheren Verbindung ausblenden | Wird AMPAREX innerhalb eines VPN-<br>Netzwerkes betrieben oder entscheidet sich<br>der Anwender explizit für die unsichere<br>Verbindung, dann kann der Hinweis dauerhaft<br>ausgeblendet werden. |

| Beim 'Support Anfordern' standardmäßig ein Foto der Anwendung mitsenden                                                            |                                  | t die Option gesetzt wird automatisch                                                                                                    |
|----------------------------------------------------------------------------------------------------|----------------------------------|----------------------------------------------------------------------------------------------------|
| 🔽 AMPAREX X                                                                                                    | VC                               | on der AMPAREX Anwendung ein                                                                                                    |
| Support anfordern<br>Bitte schildern Sie uns kurz Ihr Anliegen. Ein AMPAREX Mitarbeiter wird sich bald möglichst bei ihnen melden. | Sc<br>ur<br>Al<br>ge             | creenshot mit der Anfrage gesendet -<br>nd zwar ein Screenshot der Maske von<br>MPAREX über die, die Support-Anfrage<br>estellt wird                                                                                                    |
| Anhang:<br>P Foto der Anwendung mitsenden<br>Nachricht                                                                             | Es<br>de<br>gg<br>we<br>we<br>Da | s wird kein Screenshot automatisch mit<br>er Support-Anfrage gesendet. Hier muss<br>gf. die Option manuell gesetzt werden,<br>enn ein Screenshot doch mit gesendet<br>erden soll, da dies ggf. aus<br>atenschutzgründen nicht gewünscht ist |
|                                                                                                    |                                  |                                                                                                    |
| Administratoren dürfen gesetzte Passwörter einsehen                                                                                |                                  | Im Passwortfeld erscheint ein <sup>(6)</sup> .<br>Mit diesem kann nach Eingabe<br>des Benutzerpasswortes das<br>Schnittstellenpasswort eingesehen<br>werden.                                                                                |
|                                                                                                    |                                  | Das Passwort an einer<br>Schnittstelle kann nicht<br>eingesehen werden bzw. wird<br>ausschließlich als **** angezeigt.                                                                                                    |

#### **AMPAREX Mobile**

| Standard | Feld                                                                               | Beschreibung                                                                                                    |
|----------|------------------------------------------------------------------------------------|----------------------------------------------------------------------------------------------------|
| 4        | Länge<br>PIN-Code<br>für<br>schnelles<br>Entsperren<br>oder<br>Benutzerw<br>echsel | Für die AMPAREX Web-Anwendung kann eine schnelle Entsperrung oder ein Benutzerwechsel über einen numerischen Pincode erfolgen. Die Länge des Pincodes kann zwischen 4 (Standard) und max. 8 Stellen eingestellt werden. Die Pincodes werden aus Sicherheitsgründen vom System vorgegeben, um absichtliche einfache Ziffernfolgen zu vermeiden und um zu verhindern, dass die Fehlermeldung bei bereits vorhandenem Pincode dem Benutzer signalisiert, dass dieser Pincode bereits vergeben und gültig ist (siehe auch Persönliche Daten (Mein AMPAREX). |

#### Siehe auch ...

- Zeiterfassung | Filialverwaltung
  Filialen | Filialverwaltung
  Statistikvorlagen Berechtigungen (Stammdaten)